## Suprema BioStar – Kaarten Inlezen

EasySecure International B.V.

+31(0)88 0000 083 Info@EasySecure.nl www.EasySecure.nl

> V1.1 05-02-2015

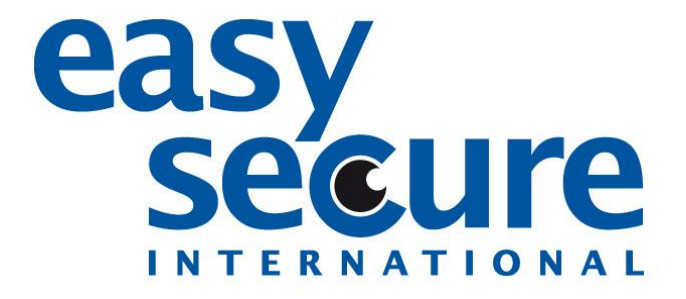

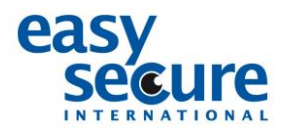

Wilt u een kaart inlezen, maar lukt het niet of weet u niet hoe? De volgende stappen leggen u uit hoe u een kaart in kunt lezen in BioStar.

Ga naar **User**.

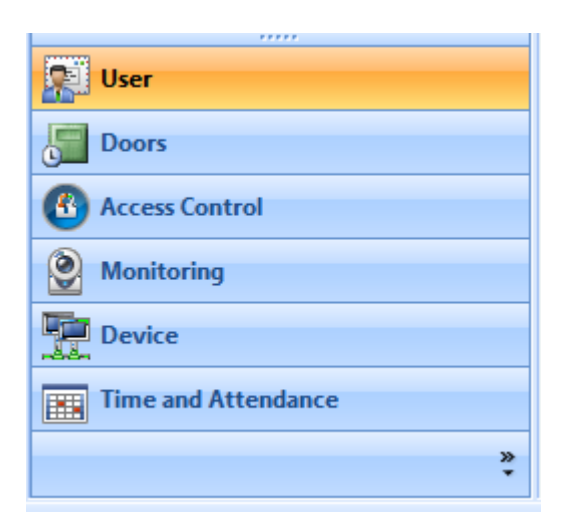

Klikt u hier vervolgens op de **gebruiker** bij wie u de kaart wilt inlezen.

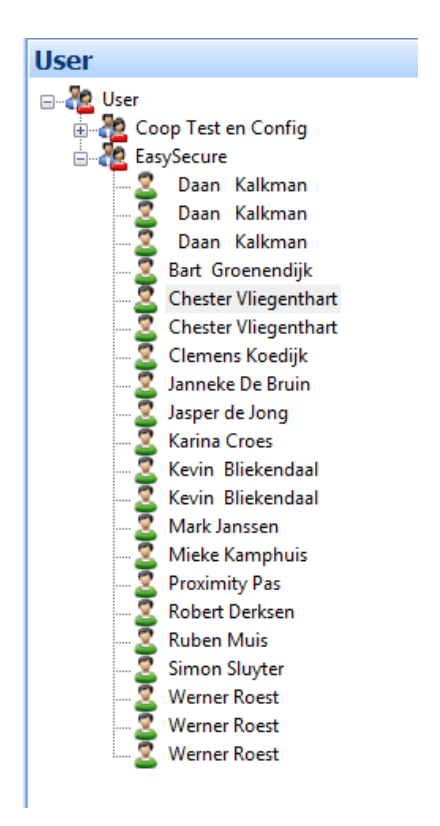

Gaat u vervolgens bij de betreffende gebruiker naar het submenu Card.

| lser                   |               |                |                          |                            |
|------------------------|---------------|----------------|--------------------------|----------------------------|
| Basic Information      |               |                |                          |                            |
| No                     | Name          | Chester Viege  | enthart                  | Modify Private Information |
| Image                  | Department    | EasySecure     |                          |                            |
| 1000                   | Telephone     |                | E-Mai                    |                            |
|                        | Password      |                | Admin                    | Level Normal User          |
|                        |               |                |                          |                            |
| Details Fingerprints F | ace Face (Fu  | sion) Card Ace | cess Control T & A Event |                            |
| Card Tuna              | Milera (CEN   |                | <br>J                    |                            |
| Card No.               | Pilare Carv   |                | Card Management          |                            |
|                        | E Puppers car | 4              | Card Hanagement          |                            |
| Card Texus History     | _ bypass car  | u              |                          |                            |
| card bac ristory       | No Date       | e & Time       | Card No.                 | Status                     |
|                        |               |                |                          |                            |
|                        |               |                |                          |                            |
|                        |               |                |                          |                            |
|                        |               |                |                          |                            |
|                        |               |                |                          |                            |
|                        |               |                |                          |                            |
|                        |               |                |                          |                            |
|                        |               |                |                          | Delete                     |
|                        |               |                |                          |                            |
|                        |               |                |                          |                            |
|                        |               |                |                          |                            |
|                        |               |                |                          |                            |
|                        |               |                |                          |                            |
|                        |               |                |                          |                            |
|                        |               |                |                          |                            |
|                        |               |                |                          |                            |
|                        |               |                |                          |                            |
|                        |               |                |                          |                            |
|                        |               |                |                          |                            |
|                        |               |                |                          |                            |
|                        |               |                |                          |                            |
|                        |               |                |                          |                            |

Selecteer vervolgens bovenin bij card type, het type kaart dat u heeft.

Mifare = Mifare CSN Proximity = EM 4100

Daarnaast moeten we bij **Bypass Card** een vinkje plaatsen. **Let op!** Als we dit niet doen zal de kaart alleen te gebruiken zijn voor dubbele verificatie, en niet om direct toegang mee te krijgen of mee te kunnen klokken.

Klik vervolgens op Card Management

| Card Type<br>Card No. | Mifare | CSN         | Card Management | ]                                                        |
|-----------------------|--------|-------------|-----------------|----------------------------------------------------------|
|                       | 🔲 Вур  | ass card    |                 | Card Management                                          |
| Card Issue History    | No     | Date & Time | Card No.        | Device ID Card Information User ID Card ID 0 Custom ID 0 |
|                       |        |             |                 | Read Card Use User ID OK Cancel                          |

Selecteer bovenin bij **Device ID** de scanner waarop de kaart ingelezen moet worden en klikt u vervolgens op **Read Card**.

Hierna gaat de geselecteerde scanner knipperen en kunt u de kaart voor de scanner houden, op het moment dat de kaart ingelezen is ziet u in het veld Card ID een nummer verschijnen. Dit nummer is het nummer van de kaart. Als u vervolgens op OK klikt komt u weer in he volgende menu.

| Card Type          | Mifare | e CSN       | •               | _      |        |
|--------------------|--------|-------------|-----------------|--------|--------|
| Card No.           | 0      |             | Card Management |        |        |
|                    | 📃 Вур  | bass card   |                 |        |        |
| Card Issue History | No     | Date & Time | Card No.        | Status |        |
|                    |        |             |                 |        |        |
|                    |        |             |                 |        |        |
|                    |        |             |                 |        |        |
|                    |        |             |                 |        |        |
|                    |        |             |                 |        |        |
|                    |        |             |                 |        |        |
|                    |        |             |                 |        |        |
|                    |        |             |                 |        |        |
|                    |        |             |                 |        | Delete |

## Echter ziet u nu dat er een nummer staat bij Card No.

Als u dit gedaan heeft moeten we alleen nog op **Apply** klikken.

| Add | Delete | Apply |
|-----|--------|-------|
|-----|--------|-------|

U zal nu in het veld 'Card Issue History'

Als u hierna de gebruiker synchroniseerd met de scanner kan de persoon vanaf nu klokken met een kaartje.

Heeft u verder nog vragen? Neem dan contact met ons op! Tel: +31 (0) 88 000 00 83 of via E-mail: <u>support@easysecure.nl</u>